# Customer - Register Account

Go to https://anchor.realtek.com

## 1. Click [Registration]

The Anchor account is controlled by Realtek Online now.

To use the Anchor, please register an account on Realtek Online.

Register for a Realtek Online account through Anchor

### (https://anchor.realtek.com) or

Realtek Online (<u>https://online.realtek.com</u>)

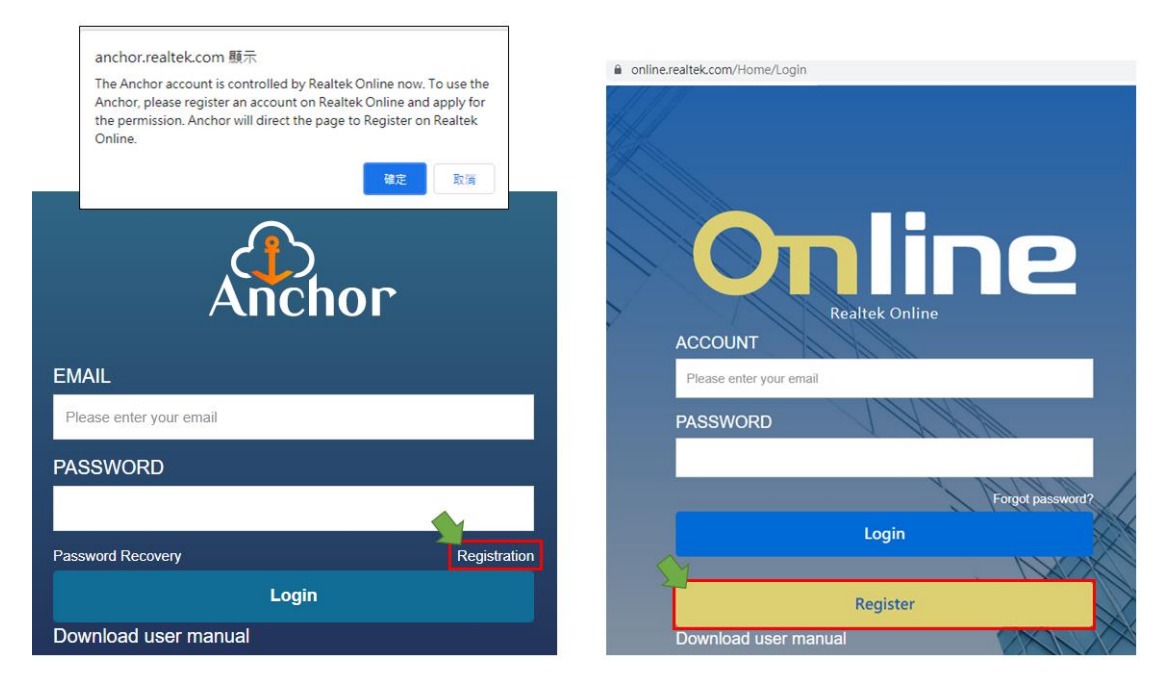

2. Input basic information

# Image: Provide the process Image: Password Image: Password Ima

3. System will send a Validate Code Mail to your Email Account, click this link to valid your account

| [Realtek Online Notification]Activation Code                                                                                                    |
|----------------------------------------------------------------------------------------------------|
| Dear Sir,<br>This is an automatically generated email message sent from the Realtek Online at 2021-07-07 00:56.<br>Please click <mark>here t</mark> o activate your account.<br>-User ID : CC@acer.com<br>-Activation Code : 59F1C6D2-6430-47C9-9E48-2346BE4E8B38 |
| © 2021 Realtek Semiconductor Corp. All rights reserved.                                                                                                    |

4. Input Activation Code to finish account registration process, and system will info the FAE you input to approve your account.

| Online   Activate Account             |                                                            |  |  |  |  |  |  |  |  |  |
|---------------------------------------|------------------------------------------------------------|--|--|--|--|--|--|--|--|--|
| • Verification ma<br>activate your ac | il has been sent to your email. Please follow it to count. |  |  |  |  |  |  |  |  |  |
| Email                                 |                                                            |  |  |  |  |  |  |  |  |  |
| Activation Code                       | 59F1C6D2-6430-47C9-9E48-2346BE4E8B38                       |  |  |  |  |  |  |  |  |  |
|                                       |                                                            |  |  |  |  |  |  |  |  |  |
| Ok                                    | Resend                                                     |  |  |  |  |  |  |  |  |  |

- 5. Wait Anchor Coordinator Enable Account
- 6. Login Anchor

https://anchor.realtek.com/

# Customer - Download File

Go to https://anchor.realtek.com

1. Login system

| EMAIL <pre> Iuhsinhua@: .com PASSWORD Password Recovery Registr Login </pre> |                | Á    | <b>1</b><br>nch | ٥٢ |              |
|------------------------------------------------------------------------------|----------------|------|-----------------|----|--------------|
| Iuhsinhua@: .com   PASSWORD   Password Recovery Registr   Login              | EMAIL          |      |                 |    |              |
| PASSWORD  Password Recovery  Registr  Login                                  | luhsinhua@     | .com |                 |    |              |
| Password Recovery Registr                                                    | PASSWORD       |      |                 |    |              |
| Password Recovery Regist                                                     | •••••          |      |                 |    |              |
| Login                                                                        | assword Recove | ery  |                 |    | Registration |
|                                                                              |                |      | Login           |    |              |
|                                                                              |                |      |                 |    |              |

2. You will see File Dashboard, you can click 🔛 to start download

process, or click **o** to view file detail information.

- Recently New File: This tab will show the files list release to you in 30 days
- History File: This tab will show the files list that you downloaded in 30 days

| <del>ر</del> ۍ | ١n    | cho  | ٢            |         |            |                             |   |         |   |                     |   | <b>L</b> a          |      |            |  |
|----------------|-------|------|--------------|---------|------------|-----------------------------|---|---------|---|---------------------|---|---------------------|------|------------|--|
|                |       |      |              |         |            |                             |   |         |   |                     |   | Show All I          | Rele | ease Items |  |
| ecently        | New F | view | Contact Info | Summary | T Category | Product                     | Ŧ | Version | Ŧ | ModifyTime          | Ŧ | Last Download       | Ŧ    | Attachment |  |
|                |       |      |              |         | Document   | IT-111-QA                   |   | 2.0     |   | 2021-04-16 15:47:07 |   |                     |      | ±          |  |
|                |       |      |              |         | Document   | IT-111-QA                   |   |         |   | 2021-04-16 15:47:39 |   | 2021-04-16 15:44:18 |      | <u>+</u>   |  |
|                |       |      |              |         | Document   | IT-0525-3.6b-Critical-Patch |   |         |   | 2021-04-14 18:49:55 |   |                     |      | <b>±</b>   |  |
|                |       |      |              |         |            |                             |   |         |   |                     |   |                     |      |            |  |

3. If you want to search all release files, you can click [Show All Release Items] to enter file search page.

|        | An    | cho      |              |                |            |                             |         |                     | <b>L</b> a          |                  | ≡ |
|--------|-------|----------|--------------|----------------|------------|-----------------------------|---------|---------------------|---------------------|------------------|---|
|        |       |          |              |                |            |                             |         |                     | Show All F          | Release Items    |   |
| Recent | y New | File H   | istory File  |                |            |                             |         |                     |                     |                  |   |
| ID     | Ŧ     | view     | Contact Info | Summary        | Category T | Product T                   | Version | r ModifyTime        | Last Download       | T Attachment     |   |
|        |       |          |              |                | Document   | IT-111-QA                   | 2.0     | 2021-04-16 15:47:07 |                     | <u>•</u>         | * |
|        |       |          |              |                | Document   | IT-111-QA                   |         | 2021-04-16 15:47:39 | 2021-04-16 15:44:18 | <u>•</u>         |   |
|        |       |          |              |                | Document   | IT-0525-3.6b-Critical-Patch |         | 2021-04-14 18:49:55 |                     | <u>•</u>         |   |
|        |       |          |              |                | Document   | IT-0525-3.6b-Critical-Patch |         | 2021-04-14 18:39:06 |                     | <u>+</u>         |   |
| H      | )(1   | <b>P</b> | 10 •         | items per page |            |                             |         |                     |                     | 1 - 4 of 4 items | 0 |

4. File search page will show all files that FAE release to you. You

| an             | l     | lse  | e to                  | narrow  | down or | <b>Y</b> to filt | er dat           | a.                                                        |                  |                        |       |
|----------------|-------|------|-----------------------|---------|---------|------------------|------------------|-----------------------------------------------------------|------------------|------------------------|-------|
|                | An    | cho  | r                     |         |         |                  |                  |                                                           | 1                |                        |       |
| Categor<br>All | у     |      | *                     | Product | • All   | ¥ Al             | •                |                                                           |                  | ٩                      | Clear |
| Fil            | e Lis | st   |                       |         |         |                  |                  |                                                           |                  | Download               | 4     |
| 🗆 vi           | ew    | ID T | Summary               |         |         | т                | Category T       | Product T                                                 | Version <b>y</b> | ModifyTime *           | T     |
|                | 9     | 287  |                       |         |         |                  | Software         | PC Audio (SW)-<br>RtkAudioControl_Preinstall-<br>Software | 1.9.215.0        | 2020-03-18<br>13:18:29 | ^     |
|                |       | 44   |                       |         |         |                  | Software         | IT-Anchor File-Software                                   | V 3.0            | 2020-03-14<br>09:17:08 |       |
|                | 8     | 225  |                       |         |         |                  | Product solution | IT-Anchor File-Application<br>note                        | V001             | 2020-03-14<br>09:09:43 |       |
|                | 8     | 56   |                       |         |         |                  | Software         | IT-Anchor File-Software                                   | V1.0             | 2019-12-03<br>10:53:10 |       |
|                | 8     | 3    |                       |         |         |                  | Software         | IT-Anchor File-Software                                   | V1.0             | 2019-07-09<br>17:24:15 | ~     |
|                | • 1   |      | H 10 V items per page |         |         |                  |                  |                                                           |                  | 1 - 5 of 5 items       | 0     |

5. Select the files you want to download and click [Download] to start download process.

| ٤   | Anchor 4 |      |                       |         |       |       |                  |                                                           |                  |                        |       |
|-----|----------|------|-----------------------|---------|-------|-------|------------------|-----------------------------------------------------------|------------------|------------------------|-------|
| Cat | gory     |      |                       | Product |       |       |                  |                                                           |                  |                        |       |
| All |          |      | *                     | All     | ▼ All | ▼ AII | *                | Keyword                                                   |                  | ٩                      | Clear |
| I,  | File Li  | ist  |                       |         |       |       |                  |                                                           |                  | Downloa                |       |
|     | view     | ID T | Summary               |         |       | т     | Category T       | Product T                                                 | Version <b>y</b> | ModifyTime *           | т     |
|     |          | 287  |                       |         |       |       | Software         | PC Audio (SW)-<br>RtkAudioControl_Preinstall-<br>Software | 1.9.215.0        | 2020-03-18<br>13:18:29 | ^     |
|     |          | 44   |                       |         |       |       | Software         | IT-Anchor File-Software                                   | V 3.0            | 2020-03-14<br>09:17:08 |       |
|     |          | 225  |                       |         |       |       | Product solution | IT-Anchor File-Application<br>note                        | V001             | 2020-03-14<br>09:09:43 |       |
|     |          | 56   |                       |         |       |       | Software         | IT-Anchor File-Software                                   | V1.0             | 2019-12-03<br>10:53:10 |       |
|     |          | 3    |                       |         |       |       | Software         | IT-Anchor File-Software                                   | V1.0             | 2019-07-09<br>17:24:15 | ~     |
| H   |          | 1)   | H 10 V items per page |         |       |       |                  |                                                           |                  | 1 - 5 of 5 items       | 0     |

6. Download process will prepare download file and send download link to your Email account.

|        |      |              |       |         | anchorqa.realtek.com 顧示<br>System is preparing files, it will send an e-mail with download link. |   |            | L xurenxianrealtek@gmail.com |   |           |                     |       |                     |       |
|--------|------|--------------|-------|---------|--------------------------------------------------------------------------------------------------|---|------------|------------------------------|---|-----------|---------------------|-------|---------------------|-------|
| tegory |      |              |       |         | Product                                                                                          |   |            | 2010                         |   |           |                     |       |                     | Class |
|        |      |              |       | •       | All                                                                                              |   |            |                              |   | •         | 70                  |       |                     | Clear |
| File   | List |              |       |         |                                                                                                  |   |            |                              |   |           |                     | FAE I | nfo Downle          | oad   |
|        | view | Contact Info | ID T  | Summary |                                                                                                  | Ŧ | Category T | Product                      | 7 | Version T | ModifyTime *        | т     | Last Download       | т     |
|        |      |              | 20130 |         |                                                                                                  |   |            |                              |   |           | 2021-04-16 15:47:39 |       | 2021-04-16 15:44:18 | ^     |
|        |      |              | 20131 |         |                                                                                                  |   |            |                              |   |           | 2021-04-16 15:47:07 |       |                     |       |
|        |      |              | 20133 | 2021(   |                                                                                                  |   | Document   | IT-0525-3.6b-Critical-Patch  |   |           | 2021-04-14 18:49:55 |       |                     |       |
|        |      |              | 20132 | 2021(   |                                                                                                  |   | Document   | IT-0525-3.6b-Critical-Patch  |   |           | 2021-04-14 18:39:06 |       |                     |       |
|        |      |              | 20109 |         |                                                                                                  |   |            |                              |   |           | 2021-01-14 14:06:37 |       | 2021-02-03 18:51:43 |       |
|        |      |              | 20088 |         |                                                                                                  |   |            |                              |   |           | 2021-01-07 10:18:55 |       | 2021-01-07 13:51:21 |       |
|        |      |              | 20084 |         |                                                                                                  |   |            |                              |   |           | 2020-12-30 20:36:41 |       |                     |       |
|        |      |              | 20083 |         |                                                                                                  |   |            |                              |   |           | 2020-12-29 14:41:34 |       | 2020-12-29 14:43:35 |       |
|        |      |              | 20082 |         |                                                                                                  |   |            |                              |   |           | 2020-12-28 19:34:32 |       |                     |       |
|        |      |              | 20080 |         |                                                                                                  |   |            |                              |   |           | 2020-12-28 18:14:10 |       |                     |       |

7. Go to your Email account check system alert mail [Realtek Anchor Notification]Your Anchor files download links

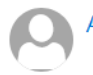

Anhor System Alert <no\_reply@realtek.com>

Please click the following link to download files before : 2020/04/27 18:13

| ItemNo | File Name | Summary    | Link        |
|--------|-----------|------------|-------------|
| 19666  | .pdf      | 20200422 2 | <u>Link</u> |
| 19665  | .docx     | 20200422   | Link        |

K REALTEK

 $\ensuremath{\mathbb{C}}$  2020 Realtek Semiconductor Corp. All rights reserved.

8.Click [Link] and starting download file